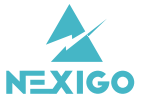

# 2K Quad HD Webcam

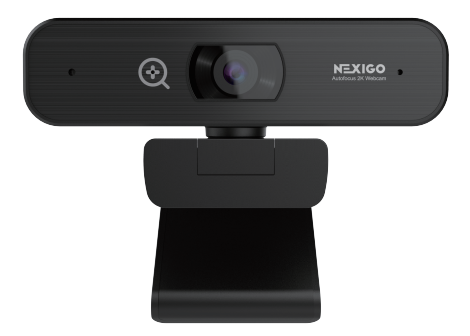

# **User Manual-N940**

You can download our latest manual here : www.nexigo.com

### Welcome To The NexiGo Family!

Thank you for choosing the NexiGo N940 Webcam! You are now part of an exclusive club: the NexiGo family! It's our job to make sure you enjoy your membership. If you have any problems please contact us at cs@nexigo.com at any time for further assistance. This product is covered by our generous t-year manufacturers warranty, please visit www.nexigo.com for more warranty information and register on www.nexigo.com/warranty for an EXTRA ONE YEAR warranty

From all of us here at NexiGo, we want to welcome you again to the family. We thank you deeply for your trust and your business, and we know you'll love it here. We look forward to serving you again in the near future.

Yours Sincerely The NexiGo Team

# Contact Info

Brand: NexiGo Website: www.nexigo.com Manufacturer: Nexight INC Email: cs@nexigo.com Tei: +1(458) 215-6088 Address: 11075 SW 11th St, Beaverton, OR 97005, US

### What's in the box

1 x Quad HD Webcam 2 x Privacy Cover 1 x User Manual

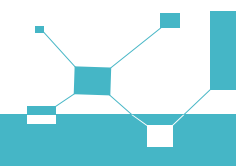

### **Product Overview**

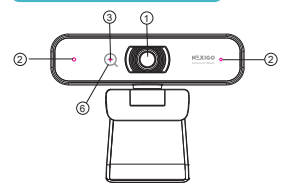

- 1. QHD Lens
- 2. Noise Reduction Microphone
- 3. Power Indicator

# Specification

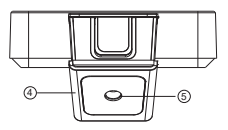

- 4. Flexible Clip/ base
- 5. Tripod Attachment
- 6. Digital Zoom Button

| Video resolution       | 2560*1440@30fps 1920*1080@60fps, 1280*720@30fps etc.                                                                                                    |  |  |  |  |
|------------------------|----------------------------------------------------------------------------------------------------|--|--|--|--|
| Sensor                 | 1/2.8 inch SONY 5 Megapixel sensor                                                                                                    |  |  |  |  |
| Focus type             | AutoFocus                                                                                                    |  |  |  |  |
| Digital zoom           | Jp to 3X digital zoom at 1080P or lower resolution                                                                                                    |  |  |  |  |
| Field of view          | Up to 90 degrees                                                                                                    |  |  |  |  |
| Image focus            | 11.81 inches +                                                                                                    |  |  |  |  |
| Video frame rate       | Up to 60fps capture at 1080P                                                                                                    |  |  |  |  |
| Application<br>support | Chat software: Skype, FaceTime, Zoom, Yahoo!, Messenger, Hangout<br>Streaming software: Open Broadcaster Software and Xsplit<br>Photo or video: Using System Camera App (Camera for vindows,<br>Photo Booth for MAC OS) |  |  |  |  |
| System<br>requirements | Microsoft Windows XP/7/8/10     Chrome OS     OS X 10.7+     USB 2.0/USB 3.0 Port                                                                                                    |  |  |  |  |

Setting Up Your Webcam

1. Place/Position your webcam

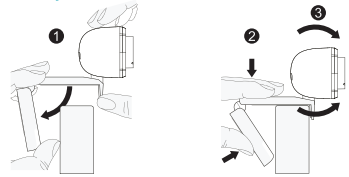

2. Connect the webcam to your computer using the USB cable

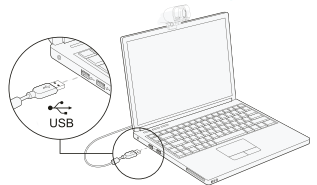

Note: Make sure you are connected to your network before starting the setup.

Note: If you can not use the camera within other apps, you will need to enable access.

- In Windows: Select Settings>Privacy>Camera, turn on allow apps to access your camera.
- On Mac: Select Apple menu>System Preferences>Security & Privacy>Privacy>Camera, and select which apps you want to use the camera.

If you still have trouble connecting the Webcam, please refer to FAQ sections starting from Page 5.

### 3a. View your camera: Windows

Windows users can use the Camera app, which is pre-installed with the OS. To get to the Camera program type camera in the search bar at the bottom of the screen and press enter.

Alternately, go to the start menu button at the bottom right corner of the screen and left click it. Scroll through the list of programs there until you get to the "C" section, Camera will be listed there. To see an image from the camera in the app, you may need to select the camera from the list of other camera devices.

At the top right or left of your screen click the cycle camera icon (the arrow chasing itself one, not the gear) in the app menu, and keep switching until you get to the NexiGo.

### 3b. View your camera: Mac

Mac users can use the Photo Booth app, which is pre-installed with the OS. This will allow you to preview the camera images, capture still frames, and video clips. To begin, select the **Finder** button, click **Applications**, and start Photo Booth.

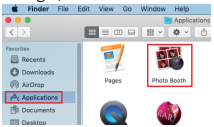

Alternately, click the search button in your menu bar, type photo booth, and press return. To see an image from the camera in Photo Booth, you may need to select the camera from the list of attached devices in the app.

At the top of your screen, click **Camera** in the app menu, and select the **Full HD camera** from the list of options.

#### Note: Focus Adjustment

Manual focus webcams: Depending on the distance between you and the webcam the video signal from the webcam may not be in focus. You can spin the focus ring to adjust the lens focal length. Auto-focus webcams: Wave your hand in front of the camera, the webcam will automatically adjust the focus to the clearest state.

### 4. Video calling requirements

A computer with speakers (or a headset), a webcam and a microphone;
 Install video-calling application such as Skype, FaceTime, Yahoot, Messenger, Zoom,
 Hangout. As well as a USB camera and video calling applications (both callers need);
 Confirm that the person you want to speak with also has the necessary hardware and the same program installed.

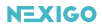

FAQ

Q1: How do I know if my camera is recognized by the operating system?

A: Connect the camera to any USB2.0/3.0 port. It will take a few seconds for the camera to be recognized after it is connected to the laptop. To ensure the camera has installed correctly, check under **Control Panel > System and Security > Device Manager**.

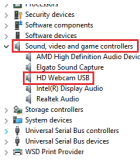

To verify connectivity on Mac, click the **Apple Menu** (in the top left corner of your screen) and then click **About this Mac**. Click on **System Report** from the pop-up window that appears. The System Information window for your Mac will appear. Navigate to the **USB** section and check if the webcam is listed as a connected device (like the photo below):

| ▼ Hardware<br>ATA<br>Bluetocth<br>Camera                                                                                                    | USB Device Tree<br>VUSB 3.0 Bus<br>Bluetooth USB Host Contr                                                                                                    | oller                                                                   |
|----------------------------------------------------------------------------------------------------|----------------------------------------------------------------------------------------------------|-------------------------------------------------------------------------|
| Card Reader<br>Diagnostics<br>pathemat Cards<br>Fibre Chunnel<br>Fibre Chunnel<br>Fibre Chunnel<br>Fibre RAD<br>Memory<br>NVMExpress<br>PC-<br>allel SCSI<br>Power<br>Private<br>SNS<br>SNP<br>SNP<br>Storage<br>Thumefoot | FaceTime HD CameragBu<br>HD Webcam<br>HD Webcam<br>Wedget ID<br>Verdget ID<br>Ver | 0×0806<br>0×0806<br>1.15<br>Up to 480 Mb/sec<br>0×011100007<br>500<br>0 |

Q2: How can I use my webcam to record a video?

### A: For Mac OS

Please open the Photo Booth video recording application that comes with the Mac OS system to start recording videos, taking photos or testing the webcam.

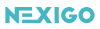

There are three primary icon buttons of the Photo Booth: "continuously take four photos", "take a photo" and "video recording". In photo mode the middle button acts as a shutter button, press it to take a photograph. In video capture mode, press it to start recording and press it again to stop recording.

#### For Windows 8/10 System:

Search "Camera" in the search bar of the "Start" menu and click the "Camera" application to preview, record a video and test the camera. If you need to record a better quality video, you can download and install the AMCap video recording program (download address: https://amcap.en.softonic.com/).

If you have more than one webcam installed, or if the image does not appear immediately, open the "Devices" menu in AMCap and select "Full HD Webcam" from the list. At the same time, make sure to select the microphone "USB Live Camera Audio". The video signal of the webcam will be displayed on the AMCap screen. Please do not open multiple AMCap interfaces, this may distort the video or audio.

#### Q3: What is the video recording frame-rate?

A: The NexiGo webcam captures clear images and can record up to 1440p/ 30fps, 1080P/ 60fps video in a well-lit environment. This may be affected by low bandwidth availability or insufficient lighting, which can drop the frame rate down to 1440p/ 20fps, 1080P/ 50fps or lower. Please note that it can record up to 60fps at 1080P only.

Q4: Why my NexiGo webcam cannot record any sound? Why do I hear echoes during video calls? A: In Windows: Go to Control Panel > Sound. Select the NexiGo webcam as the default communication device for playback and recording.

| P May                     | - *                                                                                                    |
|---------------------------|----------------------------------------------------------------------------------------------------|
| @ 16mm                    | Sound                                                                                                    |
|                           |                                                                                                    |
| Seton                     | Output Conjust                                                                                                    |
| D menu                    | disease applians                                                                                                    |
| H Gand                    |                                                                                                    |
| D Milholore Kallere       | Interpreter Internet Internet Interne                                                                                                    |
| J fromenet                | The start of the start of the s |
| () Pear Kiny              | 6                                                                                                    |
| m Songe                   | A human                                                                                                    |
| Q. Year note:             | These stores and these stores and the store store stores and the store store stores and the store store stores and the store store s |
| D Materiality             | how the second second se                                                                                                    |
| IP População Inc/C        | 1 ser-                                                                                                    |
| N Sheepencos              |                                                                                                    |
| 2 Calcul                  | Coding any end for drive the second second sec                                                                                                    |
| 2 <sup>4</sup> Revolution | and plan                                                                                                    |
| 0 Anne                    | The second                                                                                                    |
|                           |                                                                                                    |
|                           |                                                                                                    |
|                           |                                                                                                    |
|                           |                                                                                                    |
|                           |                                                                                                    |
|                           |                                                                                                    |

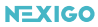

On Mac: Go to System Preferences > Sound. Select NexiGo webcam as the default device for sound input and output.

In your video/audio calling application, check the audio settings and make sure that the NexiGo webcam is selected for both the speaker and microphone. Then, check the video settings and verify that NexiGo webcam is selected for the camera.

Q5: What can I do if the image shows abnormal color? How to adjust my image parameter, such as brightness or contrast?

A: Please ensure that the light in your environment is free of unique tones or intense light, such as walls/floors/other large-area non-standard light environments, including areas with green/blue/intense light. In such environments photographed pictures are subjected to color cast due to the lighting impact.

#### For Windows:

#### Skype:

Click Settings, select Audio & Video, then click Webcam settings.

|                     | V040                     |
|---------------------|--------------------------|
| Settings            | Camera UKUD-Gamera ~     |
| 🖄 Account & Profile |                          |
| General             |                          |
| % Аррентите         |                          |
| 👃 Audio & Video     |                          |
| % Calling           |                          |
| C Memoging          | Choose background effect |
| . Notifications     | Rear Dr. Address         |
| Contacta            | Webcan settings          |

You can adjust any image parameter you want according to your needs.

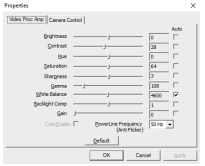

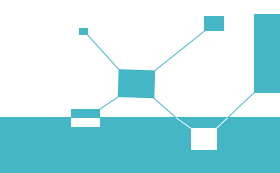

#### AMCap: Click Options, select Video Device, then click Properties.

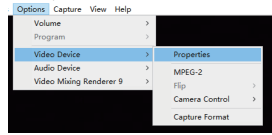

You can adjust any image parameter you want according to your needs.

| Properties                                       | ×      |
|--------------------------------------------------|--------|
| Video Proc Amp Camera Control                    |        |
|                                                  | Auto   |
| Brightness [0                                    |        |
| Contrast j 2                                     | 8 1    |
| Hue [0                                           | F      |
| Saturation 6                                     | 4      |
| Shargness 3                                      |        |
| Gamma                                            | 08     |
| White Balance 4                                  | 600 🔛  |
| Baddight Comp J                                  | E      |
| gain J                                           |        |
| Colorgnobile  BowerLine Prequency (Anti Flicker) | 0 Hz 💌 |
| Default                                          |        |
| OK Cancel                                        | Apply  |

#### PotPlayer :

Please download PotPlayer software on your computer and add this camera to it. While using this camera to stream video on the PotPlayer click the Settings button, then adjust the Brightness or other image settings. You can then use another type of software to start a video call and the changes will carry over.

Q6: What should I do if my Windows 7 computer says a driver is needed/ the webcam is not plug & play?

A: Unfortunately, as Windows 7 is no longer supported by Microsoft your PC may state that a driver is needed or the device not recognized. Please test the webcam directly in Skype Zoom. If it does not pull up in either of these apps it will not work on this system.

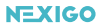

Q7: Why does the microphone still not work even though it is being recognized by my Computer?

A: This could mean there is a communication issue happening between the camera and your computer.

Navigate to Computer Management > Device Manager > Sound, video and game controllers, and click to expand the menu. Locate the HD Webcam USB option, right-click and select "Uninstall device".

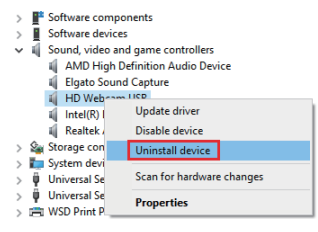

Once the webcam has been uninstalled, unplug the USB cord from your computer, wait one minute, and then plug it back into the USB port. The webcam will automatically install the new driver when it is reinstalled. Wait one more minute, and then verify if the microphone is working properly.

Q8: How can I use my webcam in chatting software, like Skype or FaceTime? A: For FaceTime on Mac:

If your Mac has a built-in camera already, open the FaceTime, click Video on the top left of your screen, and choose the name of your webcam to use it.

| 🗯 Face Time 🛛 Fi             | ile   | Edit | Video      | Window         | Help      |
|------------------------------|-------|------|------------|----------------|-----------|
|                              |       |      | Mute       |                |           |
|                              |       |      | Always O   | n Top          |           |
| If you'd like to use the web | cam's |      | Use Land   | scape          |           |
| microphone, please make      | sure  |      | Enter Full | Screen         |           |
| the HD Webcam                |       |      | Carnera    |                |           |
| d la das Maranhana dina      |       |      | ✓ HD We    | bcam           |           |
| (Under Microphonesection,    | / 15  |      | FaceTir    | me HD Carnera( | Built-in) |
| selected. otherwise youmay   | / use |      | Micropho   | ne             |           |
| the Internal Microphone.     |       |      | Interna    | Microphone     |           |
|                              |       |      | ✓ HD We    | bcam           |           |

#### For Skype on Mac:

Before running Skype, please make sure that all other applications using the webcam are closed. Failure to do so may mean that Skype will not recognize the webcam. It is also highly recommended to update Skype to the latest version as this can affect the connection as well. Once you have started it select Preferences from the Skype menu in the top left corner of your screen (like the photo below).

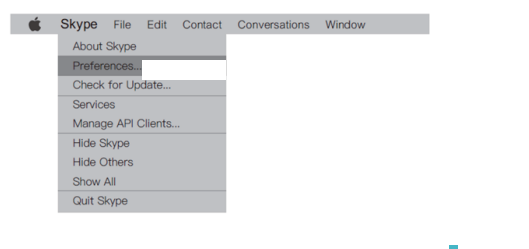

In the Audio/ Video tab, select the name of your webcam in the Camera drop down menu.

10

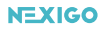

| 800                              |         |        | ,                                       | Audio/Video                                              |                        |          |
|----------------------------------|---------|--------|-----------------------------------------|----------------------------------------------------------|------------------------|----------|
|                                  |         |        |                                         |                                                          |                        |          |
| General                          | Privacy | Calls  | Messaging                               | Notifications                                            | AudioVideo             | Advanced |
|                                  | Micro   | phone: | HD Web                                  | cam<br>IIIIIIIIIIIIII<br>ically adjust micro             | phone setting          |          |
| Ringing:<br>Speakers:<br>Volume: |         |        | Built-in C<br>Built-in C<br>Adjust volu | lutput(Internal S<br>lutput(Internal S<br>mewith Xr<1 an | Speakers)<br>Speakers) |          |
|                                  | С       | amera: | HD Web                                  | cam                                                      |                        | 0        |

#### For Skype on Windows 10:

Step 1. In the Skype for Business main window, click the arrow next to the Options button, and select Tools > Audio Device Settings.

| Elle      |     |                              |
|-----------|-----|------------------------------|
| Meet Now  |     |                              |
| Tools     | - F | Always on Top                |
| Help      |     | Recording Manager            |
| Show Menu | Bar | Audio Degice Settings        |
|           |     | Video Devige Settings        |
|           |     | Dial-in Conferencing Setting |
|           |     | Options                      |

Step 2. Under Audio Device Settings choose the device you want.

| Select the device you want to use for audio calls: |   |
|----------------------------------------------------|---|
| () Other Device                                    |   |
| CC HD Webcam                                       | × |

Step 3. Click the green arrow next to the Speaker icon to hear a sample tone,

and drag the slider if you need to adjust the volume.

Step 4. To test your microphone volume, speak into it for a few seconds. The volume is optimal when the progress bar reaches the middle of the test area. Drag the slider next to **Microphone** to adjust the microphone volume.

#### For Zoom

When you first join a meeting, Zoom will work to test your speakers automatically. If you don't hear the ringtone use the drop-down menu or click No to switch speakers until you do hear the ringtone. Click **Yes** to continue to the microphone test.

| D             | Testing speaker<br>o you hear a ringtone? | × |
|---------------|-------------------------------------------|---|
| C             | Yes No                                    |   |
| Speaker 1:    | Headphones (Realtek USB Audio)            |   |
| Output Level: |                                           |   |

Next, Zoom will ensure you can be heard by others by testing your connected microphone. Speak into the mic when prompted to do so, if you don't hear your audio repeated back use the drop-down menu, or click **No**, to switch microphones until you hear the replay. Click **Yes** when your microphone is set up.

|                                        | Testing microphone | × |  |  |
|----------------------------------------|--------------------|---|--|--|
| Speak and pause, do you hear a replay? |                    |   |  |  |
|                                        | Yes No             |   |  |  |
| Microphone 1:                          | HD Webcam -        |   |  |  |
| Input Level:                           |                    |   |  |  |
|                                        |                    | _ |  |  |

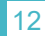

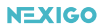

Click Join with Computer Audio to finish testing and join the meeting.

|             |                                | × |
|-------------|--------------------------------|---|
| Speaker a   | nd microphone looks good       |   |
| Speaker     | Headphones (Realtek USB Audio) |   |
| Microphone: | HD Webcam                      |   |
|             | hat with Committee Audio       |   |
|             | Jon with Computer Audio        |   |
| l           |                                |   |

Q9: Why is my video not in 1440p in my video calling application?

A: Check the video output settings in your video capture software, these may be set to a lower capture format. There are various constraints on the system that could impede the ability to attain a 1440p video calling session. They center around processing power (i.e. CPU speed) and available network bandwidth. In all cases, review the requirements from the video calling application. They will guide as to the system performance required as well as the necessary bandwidth.

For manual focus webcams please twist the focus ring by hand until your subject is sharp. Please try twisting the opposite direction if the dial ring stuck at the end. For autofocus webcams please wave your hand in front of the webcam, it will adjust the focus automatically.

Q10: Why is there flickering or banding on the video feed when I use the webcam? A: This might be due to lighting inconsistencies in your room. To resolve this, open the video control panel on your video capture software and change the frequency response rate to either 50Hz or 60Hz, depending on your region.

The camera defaults to indoor mode. Please do not aim the camera at the light source directly.

Q11: Does my webcam support the Linux Operating System?

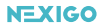

A: Linux is supported if your Linux distro has UVC drive-free protocols. Otherwise, you will have to install Linux UVC drivers manually.

Q12: Why does my screen go blank or black while trying to preview images?

A: There are several reasons this could happen;

1. There is something wrong with the USB port. Please change to a different USB port or another PC and test the camera again.

2. The PC does not recognize the camera device.

The operating system and computer configuration do not satisfy the requirements of the camera.

The video preview feature of the application is not turned on, or the privacy feature prohibits access to the camera.

#### Q13: How to use the webcam privacy shutter?

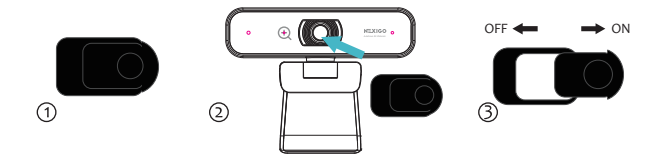

Step 1. Remove 3m tape on the back of the privacy cover. Step 2. Attach the cover to the webcam lens and press firmly. Step 3. Open/close the cover when use/not use.

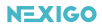

Q14: Why the microphone volume is too low?

A: Make sure that the NexiGo webcam is connected correctly to your computer. Make sure that the NexiGo webcam is positioned correctly.

#### For Windows 10:

Step 1. Go to Settings> System> Sound.

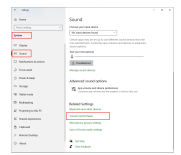

Step 2. In Input, ensure your microphone is selected under Choose your input device, then

select Device Properties.

|                          | Sound          |                                         |
|--------------------------|----------------|-----------------------------------------|
| Salah (1977) (as         | nin Commercia  | den (                                   |
| Saled a recording device | infort is mad  | P) Is refining                          |
| A line                   | 500. Audio 200 |                                         |
| An reaction              | ter Last       | Configure Speech Recognition<br>Disable |
|                          |                | 2Now Disabled Devices                   |
|                          |                | Dara Dassmented Derives                 |
|                          |                | Proportion                              |
| Configure                |                | (Stat V Pagetter                        |
|                          | OK _           | Cent Nate                               |

Step 3. On the Levels tab of the Microphone Properties window, adjust the Microphone and

Microphone Boost sliders as needed, then select OK.

| Mapping |         |  |
|---------|---------|--|
|         |         |  |
| -       | - 100 d |  |
|         |         |  |
|         |         |  |
|         |         |  |

Step 4. Speak into your microphone and check under **Test your microphone to** make sure your settings work.

# 15

Q15: How to turn off the function of auto focus?

#### A: For Windows

Step 1. Go to Camera app.

Step 2. Go to Settings, turn on the "Pro mode" switch.

Step 3. On left side there are two options. One for brightness, one for focus.

Step 4. Set your camera in the spot you wish for it to be.

Step 5. Manually focus your camera for where you will be sitting or whatever you

are working on is focused.

Step 6. Exit camera app and open any video chat app you want to use.

Q16: How to use the digital zoom function?

A: The zoom button is on the top of the camera, press and holds it for 2 seconds to zoom in continuously, single press to zoom in gradually. The image will be magnified from 1X to 3X. And by the same way, you can adjust the image to the original size. Note: The zoom feature can't be achieved at 2K, it can be achieved at 1080P or lower resolution.

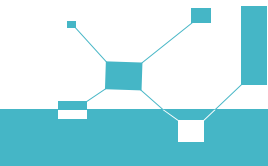